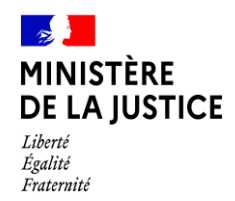

# Notice sur l'utilisation de COMCI dans le cadre de l'assignation avec prise de date

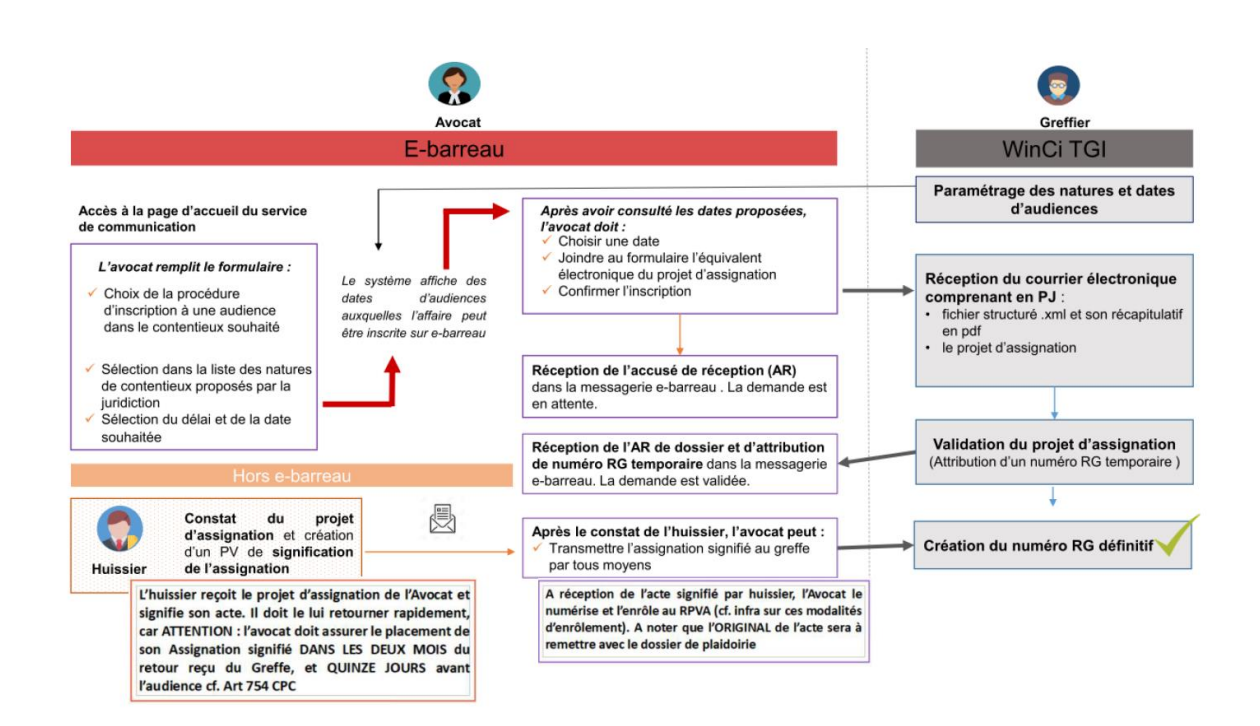

Les dates d'audience, ainsi que leur calibrage ont été déterminés par les Présidents de chambre.

### Etape 1 : La réservation de la date d'audience par l'avocat

- Depuis le portail e-barreau TGI, l'avocat réserve une place parmi les dates d'audience disponible. Les avocats ne pourront voir que les dates d'audiences où il y a encore de la place
- L'avocat doit joindre le projet d'assignation au message **IREF** pour les référés et la PAF ou **ASAF** pour le fond.
- Pour la **PAF**, il conviendra de choisir l'adresse de messagerie BOC civil et sélectionner « **Référés** » (IREF) et non pas « Fond ».
- Pour le **JEX**, il conviendra dorénavant d'utiliser la messagerie « **JEX** » et non plus « Ordres ».
- Pour le **JAF**, temporairement, il conviendra de sélectionner **l'adresse de messagerie BOC civil**.

## **Etape 2 : Traitement de la demande de réservation par le Bureau d'Ordre** <u>Civil</u>

Le greffe se rend dans l'onglet « recherche » - messages à traiter – autres

| ffaires | Actes de greffe | Recherches       | Editions      | Statistique | s <u>Fichiers</u> | Tables | Outils      |                                                                                                    |
|---------|-----------------|------------------|---------------|-------------|-------------------|--------|-------------|----------------------------------------------------------------------------------------------------|
|         |                 | Numéros de d     | ossier        |             |                   |        |             |                                                                                                    |
|         |                 | Saisie du num    | éro           |             |                   |        |             |                                                                                                    |
|         |                 | Saisie du num    | éro Portalis  |             |                   |        |             |                                                                                                    |
|         |                 | Numéros de M     | 1             |             |                   |        |             |                                                                                                    |
|         |                 | Saisie du num    | ero de MI     | -           |                   |        |             |                                                                                                    |
|         |                 | N° fiche comp    | table/N°Keç   | gie         |                   |        |             |                                                                                                    |
|         |                 | Personnes        |               | •           |                   |        |             |                                                                                                    |
|         |                 | Aide Juridictio  | nnelle        |             |                   | 1.000  |             |                                                                                                    |
|         |                 | Recouvremen      | ts AJ         |             | - DSJ             | RECE   | TTE         |                                                                                                    |
|         |                 | Affaires non a   | udiencées     |             |                   |        |             |                                                                                                    |
|         |                 | Eyénements       |               |             |                   |        |             |                                                                                                    |
|         |                 | Expiration évé   | enements      |             |                   |        |             |                                                                                                    |
|         |                 | Iravaux non e    | effectués     |             |                   | -      |             | ~ -                                                                                                    |
|         |                 | Expiration rap   | ports concili | iation LSE  | in                |        | 1 1 1       | 21                                                                                                    |
|         |                 | Audience         |               |             | LIL               |        |             | <b></b>                                                                                                    |
|         |                 | Documents no     | n signés      |             |                   |        |             | the state of the state of the s |
|         |                 | Dates de suivi   | par lot       |             |                   | _      |             |                                                                                                    |
|         |                 | Agenda servic    | e             |             |                   |        |             |                                                                                                    |
|         |                 | Agenda perso     | nnel          |             |                   | Vers   | ion : 7.01C | S                                                                                                    |
|         |                 | Multi-critères   |               | ,           |                   |        |             |                                                                                                    |
|         |                 | Multi-gritères I | MI            | ,           |                   |        |             |                                                                                                    |
|         |                 | Dossiers en so   | mmeil         |             |                   |        |             |                                                                                                    |
|         |                 | Versements R     | EGINA         |             |                   |        |             |                                                                                                    |
|         |                 | Blocage MI       |               |             |                   |        |             |                                                                                                    |
|         |                 | Caducité MI      |               |             |                   |        |             |                                                                                                    |
|         |                 | -                |               |             | -                 |        |             |                                                                                                    |

WinCi TGI - TRIBUNAUX DE GRANDE INSTANCE

Le greffe choisi le service destinataire et sélectionne le message intitulé « **ASAF** » ou « **IREF** »

| * Date<br>22/06/21<br>22/06/21<br>22/06/21<br>21/06/21                                                                 | * Heure<br>12:26      | *@ * Reçu de<br>Ø 058851.vavasseurgregory@avocat                                        | * Objet<br><insc> Saising de Maître VAVASSEUR n* CNRE :</insc>                                                                                                    | * Reservé par T |  |  |  |  |
|----------------------------------------------------------------------------------------------------|-----------------------|-----------------------------------------------------------------------------------------|----------------------------------------------------------------------------------------------------|-----------------|--|--|--|--|
| 22/06/21<br>22/06/21<br>22/06/21                                                                                       | 12:26                 | <sup>0</sup> 058851.vavasseurgregory@avocal                                             | CINSC> Saising de Maître VAVASSEUB n° CNBE :                                                                                                    | -               |  |  |  |  |
| 22/06/21<br>22/06/21<br>21/06/21                                                                                       | 12-23                 |                                                                                         | 058851                                                                                                    |                 |  |  |  |  |
| 22/06/21<br>21/06/21                                                                                                   |                       | 089563.robertcecile@avocat-cons                                                         | <pre><asaf> Saisine de Maître ROBERT n* CNBF : C089663</asaf></pre>                                                                                                    |                 |  |  |  |  |
| 21/06/21                                                                                                    | 10:03                 | <sup>0</sup> 064677.hongre-boyeldieufabrice@4                                           | a  <insc> Saisine de Maître HONGRE-BOYELDIEU n*<br/>a CNBF : 064677</insc>                                                                                                    |                 |  |  |  |  |
|                                                                                                    | 19:17                 | 072967.toussaintisabelle@avocat-                                                        | <pre>clinsC&gt; Saisine de Maître TOUSSAINT n* CNBF :<br/>072967</pre>                                                                                                    |                 |  |  |  |  |
| 21/06/21                                                                                                    | 17:07                 | 0090401.da-cortesonia@avocat-cor                                                        | <insc> Saisine de Maître DA CORTE n° CNBF :<br/>090401</insc>                                                                                                    |                 |  |  |  |  |
| 21/06/21                                                                                                    | 16:42                 | <sup>0</sup> 026506.quimbelphilippe@avocat-c                                            | COLORING CONTRACTOR CONTRACTOR CONTRACTON |                 |  |  |  |  |
| 21/06/21                                                                                                    | 16:23                 | 0095245.wattinnejean-christophe@a                                                       | <insc> Saisine de Maître WATTINNE n° CNBF :<br/>095245</insc>                                                                                                    |                 |  |  |  |  |
| 21/06/21                                                                                                    | 15:45                 | <sup>0</sup> 040952.rochejean-louis@avocat-cr                                           | <insc> Saisine de Maître ROCHE n* CNBF :<br/>040952</insc>                                                                                                    |                 |  |  |  |  |
| 21/06/21                                                                                                    | 15:06                 | 082963.borrelceline@avocat-const                                                        | e CINSC> Saisine de Maître BORREL n° CNBF :<br>082963                                                                                                    |                 |  |  |  |  |
| ste 22<br>b Ott                                                                                                    | 2/06/202<br>89663.rob | 1 Heure 12:23 Visu.<br>retreecile@avocat-conseil<br>visua da Maltra DOREDT a' CMPE : 00 | Cciboc.tgi.versailles@justice.fr                                                                                                    |                 |  |  |  |  |
|                                                                                                    | M3MF7 34              | isine de Malde Hobert II Cabr. de                                                       | 55055                                                                                                    |                 |  |  |  |  |
| Message Veuillez trouver ci-joint ma demande d'inscription au rôle.<br>CIV/CONRATS<br>Lundi 01/11/2021 à 10h00<br>J+15 |                       |                                                                                         |                                                                                                    |                 |  |  |  |  |

## Le greffe vérifie les **pièces jointes**

| LIS | LISTE DES MESSAGES A TRAITER                                                                                                    |                                                                                                    |                  |                 |                                                                                                    |             |   |  |
|-----|----------------------------------------------------------------------------------------------------|----------------------------------------------------------------------------------------------------|------------------|-----------------|----------------------------------------------------------------------------------------------------|-------------|---|--|
| S   | ervice De                                                                                                    | stinat                                                                                                    | aire : [         | Bu              | reau d'ordre civil                                                                                         |             |   |  |
| ŧ   | <sup>‡</sup> Date                                                                                                    | \$ I                                                                                                    | Heure            | <sup>\$</sup> 0 | <sup>‡</sup> Reçu de <sup>‡</sup> Objet                                                                    | Reservé par | 1 |  |
|     | 22/06/2                                                                                                    | 1 12                                                                                                    | 2:26             | 0               | 058851.vavasseurgregory@avocat <insc> Saisine de Maître VAVASSEUR n* CNBF :058851</insc>                   |             |   |  |
|     | 22/06/2                                                                                                    | 1 12                                                                                                    | 2:23             | 0               | 089663.robertcecile@avocat-conse<br>089663                                                                 |             |   |  |
|     | 22/06/2                                                                                                    | 1  10                                                                                                    | 0:03             | 0               | 064677.hongre-boyeldieufabrice@a<br>CNBF : 064677                                                          |             |   |  |
|     | 21/06/2                                                                                                    | 1 19                                                                                                    | 9:17             | 0               | 072967.toussaintisabelle@avocat-c<br>072967                                                                |             |   |  |
|     | 21/06/2                                                                                                    | 1 17                                                                                                    | 7:07             | 0               | 090401.da-cortesonia@avocat-con <a href="mailto:kinsc"></a> Saisine de Maître DA CORTE n* CNBF :<br>090401 |             |   |  |
|     | 21/06/2                                                                                                    | 1 10                                                                                                    | 6:42             | 0               | 026506.quimbelphilippe@avocat-cc<br>026506                                                                 |             |   |  |
|     | 21/06/2                                                                                                    | 1  10                                                                                                    | 6:23             | 0               | 095245.wattinnejean-christophe@a<br>095245                                                                 |             |   |  |
|     | 21/06/2                                                                                                    | 1 1!                                                                                                    | 5:45             | 0               | 040952.rochejean-louis@avocat-co<br>040952                                                                 |             |   |  |
| L   | 21/06/2                                                                                                    | 1 1!                                                                                                    | 5:06             | 0               | 082963.borrelceline@avocat-conse<br>082963_borrelceline@avocat-conse                                       |             | - |  |
| D.  | ate [                                                                                                    | 2270<br>0896                                                                                                    | 6/2021<br>63 rob | ert             | Heure 12:23 Visu.<br>cecile@avacat-conseil fichier A cciboc.tgi-versailles@justice.fr                      |             |   |  |
| 01  | bjet                                                                                                    | <asa< td=""><td>F&gt; Sai</td><td>isir</td><td>ne de Maître ROBERT n° CNBF : 089663</td><td></td><td></td></asa<> | F> Sai           | isir            | ne de Maître ROBERT n° CNBF : 089663                                                                       |             |   |  |
|     |                                                                                                    |                                                                                                    |                  |                 |                                                                                                    |             |   |  |
| M   | Message Veuillez trouver ci-joint ma demande d'inscription au rôle.<br>CIV/CONRATS<br>Lundi 01/11/2021 à 10h00<br>J+15                                                                                                    |                                                                                                    |                  |                 |                                                                                                    |             |   |  |
|     | Image: Sejection     Image: Sejection     Image: Sejection |                                                                                                    |                  |                 |                                                                                                    |             |   |  |

| VISUALISATION DES PIECES JOINTES |                                                                                                    |
|----------------------------------|----------------------------------------------------------------------------------------------------|
| l<br>3 Pièces jointes            | Infe                                                                                                    |
| ASAF.xml                         |                                                                                                    |
| projet d'assignation.pdf         |                                                                                                    |
|                                  |                                                                                                    |
|                                  |                                                                                                    |
| C                                |                                                                                                    |
| All<br>Quitter                   |                                                                                                    |
|                                  | VISUALISATION DES PIECES JOINTES  3 Pièces jointes  ASAF_089663_2021-06-22_12h23.pdf projet d'assignation.pdf |

Le greffe va vérifier la saisine de l'avocat s'il ne manque de page.

Si le greffe constate une difficulté, il doit **rejeter** le message en indiquant le motif : manque projet d'assignation ; manque page ; manque les pièces...

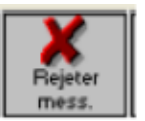

S'il n'y a pas de difficulté, le greffe réserve le message : « réservation »

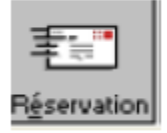

La greffe va alors créer le **dossier provisoire**.

Il faut indiquer les éléments suivants :

- Service : le service dans laquelle l'affaire va être orientée : « Bureau d'ordre civil » ou « BO JAF »
- Type d'affaire/acte : choisir « contentieux »

SELECTION D'UN TYPE D'AFFAIRE/ACTE ET D'UN SERVICE

| <u>S</u> ervice    | Bureau d'ordre civil | ▼ Type d'affaire/acte | Contentieux 💌 |
|--------------------|----------------------|-----------------------|---------------|
| 🔲 <u>C</u> as d'un | recours sur décision |                       |               |
|                    |                      |                       |               |
|                    |                      |                       |               |
|                    |                      |                       |               |
|                    |                      |                       |               |
|                    |                      |                       |               |
|                    |                      |                       |               |
|                    | OK                   | ,                     | itter         |

Puis cliquer sur **OK** 

Indiquer :

- La date de l'acte de saisine = date de l'acte de l'assignation
- La NAC
- L'autorité saisie
- Le type d'audience : orientation ou plaidoirie pour la PAF et le JEX

| CREATION EN COURS Contentieux - Bureau d'ordre civil en attente                                                                                                    |
|----------------------------------------------------------------------------------------------------|
| Dossier Mise à jour Saisie par défaut Options Outils                                                                                                    |
| Saisine du 22/06/2021 Date acte de saisine 🔀 🕱 Représentation obligatoire                                                                                                    |
| Act <u>e</u> de saisine 01 🚯 Assignation - procédure au fond                                                                                                    |
| NAC 00A I Sans indication de la nature d'affaires                                                                                                    |
| Nature DA B Sans procédure particulière garticulière                                                                                                    |
| Autorité saisie 🛛 🔯 Tribunal de grande instance                                                                                                    |
| Dossier détenu par Bureau d'ordre civil depuis le 22/06/2021                                                                                                    |
| Dem (0) Déf (0) P.it (0) Aut. (0)                                                                                                    |
|                                                                                                    |
| Audience (0) Décisions (0) Evénements (0) M.I. (0) Recours (0) Certificats (0) Vérf. dépens (0) MARD (0)                                                                                                    |
| Date         01/11/2021         Heure         10:00         Conyoc.         10:00         Type         Trientation           Salle         Image: Salle         Image: Salle |
| Autorité 🔤                                                                                                    |
| Président                                                                                                    |
| Greffier                                                                                                    |
| Décision                                                                                                    |
| Dure Command Core Audiences History History Filts Art Lians Annalder                                                                                                    |

Cela entraine la création du **numéro provisoire** : WINCI va générer un numéro RG provisoire qui contient la lettre **A**. Puis cliquer sur OK.

## Exemple : 21/A0547

| CREATION | NEN COURS Contentieux - Bureau d'ordre civil En attente | × |
|----------|---------------------------------------------------------|---|
| 1        | Dossier créé sous le numéro 21/A0547                    |   |
|          | ОК                                                      |   |

#### Le message suivant apparaîtra :

| CREATION EN COURS Contentieux - Bureau d'ordre civil En attente                                                                                            |                            | Docume                          | nt2 - Word                           |                             |                      |
|----------------------------------------------------------------------------------------------------|----------------------------|---------------------------------|--------------------------------------|-----------------------------|----------------------|
| Lossier Mise a jour Saise par detaut Options Outlis                                                                                                    | e que vous vou             | lez faire                       |                                      |                             |                      |
| Satsme uu     ZZZYDOZZUZI     Date gete ue satsme     in Trepresentation obligatoire       Acte de satsine     01     Item Assignation - procédure au fond | AaBbCcDc                   | AaBbCo                          | AaBbCcE                              | АаВ                         | AaBbCcD A            |
| NAC 00A R Sans indication de la nature d'affaires                                                                                                    | 1 Sans int                 | Titre 1                         | Titre 2                              | Titre                       | Sous-titre E         |
| Nature 0A 🐼 Sans procédure particulière                                                                                                    | -                          |                                 |                                      |                             |                      |
| Autorité saisie 2A 🔯 Tribunal de grande instance                                                                                                    |                            |                                 |                                      |                             |                      |
| Dossier détenu par Bureau d'ordre civil depuis le 22/06/2021                                                                                               |                            |                                 |                                      |                             |                      |
| Dem (0) Déf (0) P.it (0) Aut. (0)                                                                                                    |                            |                                 |                                      |                             |                      |
| Audience (0) Décisions (0) Evénements (0) M.I. (0) Recours (0) Certificats (0) Vérif, dépens (0) MARD (0)                                                  |                            |                                 |                                      |                             |                      |
| Date 01/11/2021 I Heure 10:00 I Convoc. 10:00 7 Type Orientation                                                                                           |                            |                                 |                                      |                             |                      |
| Salle                                                                                                    |                            |                                 |                                      |                             |                      |
| Autorité<br>décision 2H 🔞 Juge de la mise en état (art. 763 et s. du NCPC)                                                                                 |                            |                                 |                                      |                             |                      |
| Président CREAT                                                                                                    | ION EN COURS               | Contentieux -                   | Bureau d'ordre                       | e civil En att              | ente X               |
| Greffier Décision                                                                                                    | Attention !<br>obligatoire | Les informatio<br>de résolution | ns relatives à la<br>amiable n'ont p | tentative p<br>pas été rens | réalable<br>eignées. |
| En El El Aufrica Filtratura III Lan III En El Entre Cominer Cominer OCC.                                                                                   |                            |                                 |                                      |                             | ОК                   |

#### Cliquer sur Ok

Sélectionner si l'avocat intervient ou non en tant que société

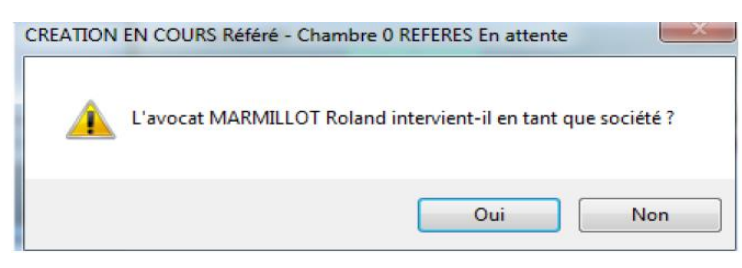

Cela entraine la création automatique de l'évènement message entrant dans le dossier

| AFFAIRE N° 21/A0547 - CREATION D'UN EVENEMENT MESSAGE ENTRANT                                                        |                      |
|----------------------------------------------------------------------------------------------------|----------------------|
| Date événement 22/06/2021                                                                                            |                      |
| événement ASAF 🔯 1.Assignation au fond avec RO                                                                       |                      |
| Expéditeur 089663.robertcecile@avocat-conseil.fr                                                                     |                      |
| A cciboc.tgi-versailles@justice.fr                                                                                   |                      |
| Cc                                                                                                    |                      |
| Objet <asaf> Saisine de Maître ROBERT n° CNBF : 089663</asaf>                                                        |                      |
| Corps Veuillez trouver ci-joint ma demande d'inscription au rôle.<br>CIV/CONRATS<br>Lundi 01/11/2021 à 10h00<br>J+15 | Avocat, 569          |
|                                                                                                    |                      |
| Sgite Comment.                                                                                                    | Becomm. Trait. texte |

Cliquer sur Ok

Un envoi automatique d'un **AR par message RPVA à l'avocat** dans lequel il est informé du numéro RG provisoire est généré.

Il est mentionné le numéro RG provisoire, la date de l'audience, l'heure et le service.

| Date événement 22/06/2021                                                                                           | _                                |                                                                                        | e que vous vo                                 |                                                 |                           |               |              |          |           |             |
|----------------------------------------------------------------------------------------------------|----------------------------------|----------------------------------------------------------------------------------------|-----------------------------------------------|-------------------------------------------------|---------------------------|---------------|--------------|----------|-----------|-------------|
| śvénement ASAF 🔯 1.Assignation au fond avec RO                                                                      |                                  |                                                                                        | AaBbCcDc                                      | AaBbCo                                          | AaBbCcE                   | АаВ           | AaBbCcD      | AaBbCcDu | AaBbCcDe  | AaBbCcl     |
| Expéditeur 089663.robertcecile@avocat-conseil.fr                                                                    |                                  |                                                                                        | 1 Sans int                                    | Titre 1                                         | Titre 2                   | Titre         | Sous-titre   | Emphase  | Accentuat | . Emphase i |
| A Cciboc.tgi-versailles@justice.fr                                                                                  |                                  |                                                                                        | L                                             |                                                 |                           |               |              | SI       | yle       |             |
| Cc                                                                                                    |                                  |                                                                                        |                                               |                                                 |                           |               |              |          |           |             |
| Objet (ASAF> Saisine de Maître ROBERT n° CNBF : 089663                                                              |                                  |                                                                                        |                                               |                                                 |                           |               |              |          |           |             |
| Corps Powillos trouver ci-pinit ma demande d'inscription au rôle<br>CIV/CDNRATS<br>Lundi 01/11/2021 à 10600<br>J+15 | ENVOI D'UN<br>A (1)<br>089663.rc | I A.R. PAR E-MAIL                                                                      | r                                             |                                                 |                           | _             |              |          | 9         | 1 🖉         |
| *                                                                                                    | Cc (0)                           |                                                                                        |                                               |                                                 |                           |               |              |          | <u>.</u>  | ₩P          |
|                                                                                                    | <u>O</u> bjet                    | Re : <asaf> Saisine de Ma</asaf>                                                       | aître ROBER                                   | T n* CNBF : I                                   | )89663                    |               |              |          |           |             |
| O.C. Annuer                                                                                                    | PJ (0)                           |                                                                                        |                                               |                                                 |                           |               |              |          |           | 2           |
| Syste Comment, Colo Audemoces Matolinger Splan Art Splands Becomm. Trat-tee                                         | e <u>C</u> orps                  | Accusé de réception du me<br>Alfaire en attente enregistri<br>Audience du 01/11/2021 à | ssage de 085<br>ée sous le nu<br>10:00 (Burea | 9663.robertce<br>méro : 21/A0<br>su d'ordre civ | cile@avocat<br>547<br>il) | -conseil.fr d | u 22/06/2021 | à 12:23  |           |             |
|                                                                                                    |                                  |                                                                                        |                                               | (                                               | Dar [                     | ilitter       |              |          | <u>_</u>  |             |

#### Cliquer sur Ok

#### Le message de l'avocat avec les PJ s'ajoute dans l'onglet événement

| DOSSIER N° 21/A0547 Contentieux - Bureau d'ordre civil En attente                                       |
|----------------------------------------------------------------------------------------------------|
| Dossier Mise à jour <u>S</u> aisie par défaut <u>O</u> ptions Outils                                    |
| Saisine du 22/06/2021 Date acte de saisine Représentation obligatoire                                   |
| Acte de saisine 01 (7) Assignation - procédure au fond                                                  |
| NAC DOA C Sans indication de la nature d'affaires                                                       |
| Nature DA C Sans procédure particulière                                                                 |
| Autorité saisie 2A 🔞 Tribunal de grande instance                                                        |
| Dossier détenu par Bureau d'ordre civil depuis le 22/06/2021                                            |
| Dem (1) Déf (1) P.it (0) Aut. (0) 🖶 🖲 Dem 🖉 Déf 🖱 P.it 🖗 Aut 🕅 🖿 🚾 Avoc. Repr.                          |
| Dem. Durand Pierre ROBERT Cécile (Plaidant) - Avocat, 569                                               |
|                                                                                                    |
| Audience (1) Décision (0) Evénement (1) M.I. (0) Recours (0) Certificats (0) Vérif. dépens (0) MARD (0) |
| 1 EVENEMENT                                                                                             |
| 22/06/2021 @ 1.Assignation au fond avec RO Me ROBERT Cécile                                             |
|                                                                                                    |
|                                                                                                    |
|                                                                                                    |
|                                                                                                    |
|                                                                                                    |
|                                                                                                    |

# /!\ L'avocat doit attendre la réception du message avec le n° RG d'attente pour demander à l'huissier de procéder à l'assignation

L'avocat doit déposer l'assignation :

- Dans un délai de **2 mois** à compter de la communication de la date (RG provisoire)
- ET au plus tard **15 jours** avant l'audience

### **Etape 3 : le placement définitif devant la chambre civile**

Pour placer l'assignation, l'avocat transmet un message au service concerné : BOC ou BO JAF ; Référés ; PAF ; JEX qui a été saisi du projet d'assignation.

L'objet du message doit obligatoirement indiquer le **numéro RG provisoire attribué** comprenant la lettre A.

#### L'avocat doit le rajouter manuellement lorsqu'il remplit son formulaire d'envoi.

Le greffe reçoit sur le BOC le message intitulé « **TSOR** » **2. Transmission second original** LISTE DES MESSAGES A TRAITER

| S      | ervice Dest       | inataire :             | : Bureau d'ordre civil                                                                                                    |                 |
|--------|-------------------|------------------------|----------------------------------------------------------------------------------------------------|-----------------|
| ŧ      | <sup>‡</sup> Date | <sup>‡</sup> Heure     | e <sup>‡</sup> û <sup>‡</sup> Becu de <sup>‡</sup> Ohiet <sup>‡</sup> I                                                                                                    | Beservé nar 🔤 🛅 |
|        | 22/06/21          | 15:14                  | 0 089663.robertcecile@avocat-conse<br>2.Transmission secondoriginal                                                                                                    | -               |
|        | 22/06/21          | 15:08                  | 097810.cordiermarion@avocat-con<br>097810                                                                                                    |                 |
|        | 22/06/21          | 15:00                  | 0 047495.regrettier-germainpascale@ <insc> Saisine de Maître REGRETTIER-GERMAIN<br/>n* CNBF : 047495</insc>                                                                                                    |                 |
|        | 22/06/21          | 14:56                  | 0 097810.cordiermarion@avocat-con: <a href="https://www.saisine.de">(INSC&gt; Saisine.de Maître CORDIER n* CNBF : 097810</a>                                                                                                    |                 |
|        | 22/06/21          | 14:15                  | O56428.janssenvirginie@avocat-co     Saisine de Maître JANSSEN n* CNBF :     O56428                                                                                                    |                 |
|        | 22/06/21          | 13:21                  | 0 055155.desportesemmanuel@avoci<br>n* CNBF : 055155                                                                                                    |                 |
|        | 22/06/21          | 12:26                  | 0 058851.vavasseurgregory@avocat CINSC> Saisine de Maître VAVASSEUR n* CNBF : 058851                                                                                                    |                 |
|        | 22/06/21          | 12:23                  | Ø       089663.robertcecile@avocat-conse <asaf> Saisine de Maître ROBERT n* CNBF :       Gl</asaf>                                                                                                    | RONDIN          |
|        | 22/06/21          | 10:03                  | 064677.hongre-boyeldieufabrice@a                                                                                                    | •               |
| D<br>D | ate 2<br>e O      | 27067202<br>89663.rob  | 21 Heure 15:14 A cciboc.tgi-versailles@justice.fr                                                                                                    |                 |
| 0      | bjet 0<br>2       | rientation<br>Transmis | n (21/A0547) 22/06/2021 <tsor><br/>ssion secondoriginal</tsor>                                                                                                    |                 |
| м      | essage            |                        |                                                                                                    |                 |
|        | M                 | e Cécile I             | ROBERT                                                                                                    | _               |
|        |                   |                        |                                                                                                    |                 |
|        |                   |                        |                                                                                                    |                 |
|        |                   |                        |                                                                                                    | <b>~</b>        |
|        |                   | Acci                   | Image: Selection         Image: Selection         Image: Selection< |                 |
| -      |                   |                        | ومراجع المحمد المحمد المحمد المحمد المحمد المحمد المحمد المحمد المحمد المحمد المحمد المحمد المحمد المحمد المحمد                                                                                                    |                 |

A défaut de la mention de la **lettre** A dans le numéro RG provisoire, le message doit être rejeté et il sera nécessaire de préciser le motif suivant : « *merci d'indiquer la lettre A dans le numéro de rôle, afin que le service puisse réserver le placement définitif* ».

Il ne pourra être réservé car le numéro sans le A correspondra à un autre RG déjà enregistré dans une autre chambre/service.

L'assignation au format PDF et toutes les significations sont jointes au message. L'avocat précise dans le corps du message si le nombre ou l'identité des parties est modifié depuis la réservation de la date.

| LISTE DES           | LISTE DES MESSAGES A TRAITER |                      |                 |                                   |                                                              |                             |                            |  |  |
|---------------------|------------------------------|----------------------|-----------------|-----------------------------------|--------------------------------------------------------------|-----------------------------|----------------------------|--|--|
| S <u>e</u> rvice [  | Destin                       | ataire :             | Bu              | reau d'ordre civil                |                                                              | •                           |                            |  |  |
| <sup>‡</sup> 🗘 Date |                              | <sup>‡</sup> Heure   | <sup>\$</sup> 0 | * Reçu de                         | <sup>‡</sup> Objet                                           |                             | <sup>‡</sup> Reservé par 🚹 |  |  |
| 22/06/              | /21                          | 15:14                | 0               | 089663.robertcecile@avocat-conse  | Orientation [21/A0547] 22/08<br>2.Transmission secondorigina | 6/2021 <tsor><br/>al</tsor> |                            |  |  |
| 22/06/              | /21                          | 15:08                | 0               | 097810.cordiermarion@avocat-con   | <insc> Saisine de Maître CO<br/>097810</insc>                | DRDIER n* CNBF :            |                            |  |  |
| 22/06/              | /21                          | 15:00                | 0               | 047495.regrettier-germainpascale@ | <insc> Saisine de Maître RE<br/>n* CNBF : 047495</insc>      | EGRETTIER-GERMAIN           |                            |  |  |
| 22/06/              | /21                          | 14:56                | 0               | 097810.cordiermarion@avocat-con   | <insc> Saisine de Maître CC<br/>097810</insc>                | ORDIER n* CNBF :            |                            |  |  |
| 22/06/              | /21                          | 14:15                | 0               | VISUALISATION DES PIECES JOINTES  |                                                              | MCCEN _+ CHIPE .            |                            |  |  |
| 22/06/              | /21                          | 13:21                | 0               | Pièce jointe                      |                                                              | Infð                        |                            |  |  |
| 22/06/              | /21                          | 12:26                | 0               | assignation délivrée.pdf          |                                                              |                             |                            |  |  |
| 22/06/              | /21                          | 12:23                | 0               | 1                                 |                                                              |                             | GRONDIN                    |  |  |
| 22/06/              | /21                          | 10:03                | 0               |                                   |                                                              | n*                          | <b>_</b>                   |  |  |
| Date                | 22/                          | /06/202 <sup>-</sup> | 1               | 1                                 |                                                              |                             |                            |  |  |
| De                  | 089                          | 9663.rob             | erte            | c                                 |                                                              |                             |                            |  |  |
| Objet               | Ori<br>2.T                   | entation<br>ransmis: | [21<br>sior     | 1                                 |                                                              |                             |                            |  |  |
| Message             | Me                           | Cécile I             | 308             | BERT                              |                                                              |                             | <.<br>                     |  |  |
|                     |                              | Accè<br>Los          | ∫∿<br>≊<br>5.   | M.A.J table Séjection mess. Ira   | ፼<br>nsfert Réservation Réss. Su                             | Suppr<br>Jpprimer           | ner<br>.sel                |  |  |

Après vérification que le numéro indiqué par l'avocat est bien le n° RG d'attente attribué et que toutes les pièces jointes sont présentes dans le courriel, vous pouvez réserver le message

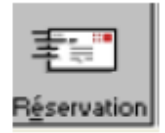

Le dossier d'attente s'ouvre automatiquement. Dans « **dossier** », le BOC choisi « **attribution** d'un numéro d'affaire ».

| Losser Mise à jour Saisa                                                    | e par defaut Options Outly                                                                              |                                                                                                    |                     |                                 |  |  |  |
|-----------------------------------------------------------------------------|----------------------------------------------------------------------------------------------------|----------------------------------------------------------------------------------------------------|---------------------|---------------------------------|--|--|--|
| Audences/decisions                                                          | cte de saisine 19/11/2020                                                                               | Représentation obligatoire                                                                                                    |                     |                                 |  |  |  |
| Transferts dossier                                                          | õlo                                                                                                    |                                                                                                    |                     |                                 |  |  |  |
| Opéation d'un transfert<br>Egènements                                       | nde relative à la désignation, a                                                                        | nde relative à la désignation, au mandat ou la rémunération d'un expert                                                                   |                     |                                 |  |  |  |
| Liens<br>Scallós                                                            | procédure particulière                                                                                  |                                                                                                    |                     |                                 |  |  |  |
| Outler                                                                      | Bent du TGI ou son délégué sa                                                                           | dent du TGI ou son délégué saisi en référé (art 808 à 811 du NCPC)                                                                        |                     |                                 |  |  |  |
| ossier détenu par Chamb                                                     | ire O REFERES                                                                                           | depuis le 23/11/2020                                                                                                    |                     |                                 |  |  |  |
| am and auto (1)                                                             |                                                                                                    |                                                                                                    |                     |                                 |  |  |  |
| metancurs (1)                                                               | Avoc. (Hepr.) 97 9                                                                                      | Défendeurs (1)                                                                                                    | Avoc. Re            | M. 129=                         |  |  |  |
| DRINO Lydie                                                                 | PGAvec, Hepr. 52 9                                                                                      | MiRAMANO Bernard                                                                                                    | Mayoc. He           | u. Xt                           |  |  |  |
| RINO Lydie                                                                  | • Avac. (Hept.) (22,52) (m)                                                                             | Potendours (1) MIRAMAND Bermarid Recours (0) Cettificats (0) Véri, dr                                                                     | ipens (0) MARD (0)  |                                 |  |  |  |
| RINO Lydie<br>RINO Lydie<br>dience (1) [Décision (3) Ebér<br>1 EVENEMENT    | Proc. (Hept.)         [22] [2]           senset (1)         [2 ate int. (0)/Autre (0)         [M.I. (0) | Recours (0) Centificats (0) Veri, de                                                                                                    | ipens (0) MARD (0)  |                                 |  |  |  |
| alience (1) [Décision (0) Ebér<br>1 EVENEMENT<br>2/11/2020 (0) Decisione de | resort (1) Pate int. (0)/Autre (0) [M.I. (0)                                                            | Detendours (1)      MIRAMAND Bornard      Recours (0) Cettinats (0) Viri, de      ABMILLOT Roland                                         | ipens (0) (MARD (0) |                                 |  |  |  |
| dence (1) [26cision (0) Epic<br>1 EVENEMENT<br>2/11/2020 (0) December of    | resort (1) Pate int. (0)/Autre (0) [M.I. (0)<br>macription on référé Mo M                               | Recours (0) Cetificats (0) Virif, de                                                                                                    | ipens (0) (MARD (0) | ₩                               |  |  |  |
| dience (1) [26cision (0) Ebit<br>1 EVENEMENT<br>2/11/2020 (0) December of   | remark (1)   Parte int. (0)/Autre (0)   M.I. (0)<br>macription on référé Mo M                           | Peteradours (1) INRAMAND Bormard Recours (0) Certificats (0) Verif, de ABMILLOT Roland                                                    | ipens (0) (MARD (0) | <u>n</u> . <u>17</u> <b>4 -</b> |  |  |  |
| dence (1) [Décision (0) Etér<br>1 EVENEMENT<br>2/11/2020 (0) December of    | remark (1)   Parte int. (0)/Autre (0)   M.I. (0)<br>macription on référé Mo M                           | Detendours (1)      INRAMAND Bormard      (Recours (0) Certificats (0) Virif, da      (Virif, da      (D) Certificats (0) ARMILLOT Roland | ipens (0) (MARD (0) |                                 |  |  |  |
| dence (1) [Décision (0) Epér<br>1 EVENEMENT<br>2/11/2020 (0) Decision d     | remark (1) [Parte int. (0)/Autre (0) [M.I. (0)<br>macription on référé Mo M                             | Peteredours (1)                                                                                                    | ipens (0) (MARD (0) |                                 |  |  |  |

Voulez-vous une numérotation automatique ? Oui

| ła   | DOSSIER N° 21/A0547 Contentieux - Bureau d'ordre civil En attente                                                                                                    |  |  |  |  |  |  |  |  |
|------|----------------------------------------------------------------------------------------------------|--|--|--|--|--|--|--|--|
| ła   | Dossier Mise à jour Saisie par défaut Options Outils                                                                                                    |  |  |  |  |  |  |  |  |
| ła   | Saisine du 22/06/2021 Date acte de saisine 🔀 🕱 Représentation obligatoire                                                                                                    |  |  |  |  |  |  |  |  |
| ła   | Acte de saisine 01 🕅 Assignation - procédure au fond                                                                                                    |  |  |  |  |  |  |  |  |
| 4a   | NAC DOA 🐼 Sans indication de la nature d'affaires                                                                                                    |  |  |  |  |  |  |  |  |
| ٩a   | Nature DA Sans procédure particulière                                                                                                    |  |  |  |  |  |  |  |  |
|      | Autorité saisie 2A 🔞 Tribunal de grande instance                                                                                                    |  |  |  |  |  |  |  |  |
| ji-  | Dossier détenu par Bureau d'ordre civil depuis le 22/06/2021                                                                                                    |  |  |  |  |  |  |  |  |
|      | Demandeurs (1)                                                                                                    |  |  |  |  |  |  |  |  |
|      | Durand Pierre SIMON Patrick                                                                                                    |  |  |  |  |  |  |  |  |
|      |                                                                                                    |  |  |  |  |  |  |  |  |
|      | DOSSIER N° 21/A0547 Contentieux - Bureau d'ordre civil En attente X                                                                                                    |  |  |  |  |  |  |  |  |
|      | Audience (1) Décision (0) Evénement (2) Partie int. (                                                                                                    |  |  |  |  |  |  |  |  |
| 7    | 2 EVENEMENTS                                                                                                    |  |  |  |  |  |  |  |  |
| jete | 22/06/2021 @ 2 Transmission second original                                                                                                    |  |  |  |  |  |  |  |  |
| 255  | 22/06/2021 @ 1.Assignation au fond avec RD Oui Non Annuler                                                                                                    |  |  |  |  |  |  |  |  |
|      |                                                                                                    |  |  |  |  |  |  |  |  |
| ì    |                                                                                                    |  |  |  |  |  |  |  |  |
|      |                                                                                                    |  |  |  |  |  |  |  |  |
| 1    | Sylte Comment Cotte Address State State St |  |  |  |  |  |  |  |  |

#### Le message suivant apparaîtra :

| CREATION EN COURS Contentieux - Bureau d'ordre civil En attente                                           |                         |                                    |                                    |                                 |                        |
|----------------------------------------------------------------------------------------------------|-------------------------|------------------------------------|------------------------------------|---------------------------------|------------------------|
| Dossier Mise à jour gaisie par défaut Options Outils                                                      |                         | ular faire                         |                                    |                                 |                        |
| Saisine du 22/06/2021 Date acte de saisine 🕅 🕱 Représentation obligatoire                                 | que rous ro             | uicz fullen                        |                                    |                                 |                        |
| Acte de saisine 01 🔯 Assignation - procédure au fond                                                      | AaBbCcDc                | AaBbCo                             | AaBbCcE                            | АаВ                             | AaBbCcD                |
| NAC 00A B Sans indication de la nature d'affaires                                                         | 1 Sans int              | Titre 1                            | Titre 2                            | Titre                           | Sous-titre             |
| Nature (IA) I Sans procédure particulière                                                                 |                         |                                    |                                    |                                 |                        |
| Autorité saisie 2A 🔯 Tribunal de grande instance                                                          |                         |                                    |                                    |                                 |                        |
| Dossier détenu par Bureau d'ordre civil depuis le 22/06/2021                                              |                         |                                    |                                    |                                 |                        |
| Dem (0) Déf (0) P.it (0) Aut. (0)                                                                         | 1                       |                                    |                                    |                                 |                        |
|                                                                                                    | 1                       |                                    |                                    |                                 |                        |
|                                                                                                    |                         |                                    |                                    |                                 |                        |
|                                                                                                    |                         |                                    |                                    |                                 |                        |
|                                                                                                    |                         |                                    |                                    |                                 |                        |
|                                                                                                    | 1                       |                                    |                                    |                                 |                        |
| Audience (0) Décisions (0) Evénements (0) M.I. (0) Recours (0) Certificats (0) Vérif, dépens (0) MARD (0) |                         |                                    |                                    |                                 |                        |
| Date 01/11/2021 (7) Heure 10:00 (7) Convoc. 10:00 7 Type Orientation                                      |                         |                                    |                                    |                                 |                        |
| Salle                                                                                                    |                         |                                    |                                    |                                 |                        |
| Autorité 2H 🐼 Juge de la mise en état (art. 763 et s. du NCPC)                                            |                         |                                    |                                    | _                               |                        |
| CREA                                                                                                    | TION EN COUR!           | 5 Contentieux                      | - Bureau d'ore                     | dre civil En at                 | ttente X               |
| Greffier (7)                                                                                              |                         |                                    |                                    |                                 |                        |
| Décision                                                                                                  | Attention<br>obligatoir | l Les informati<br>e de résolution | ions relatives à<br>n amiable n'on | la tentative p<br>t pas été ren | oréalable<br>seignées. |
|                                                                                                    |                         |                                    |                                    |                                 |                        |
| En Line Command Con Academic Herodyne Fernáld Line Zynede Academic Comman OCC.                            |                         |                                    |                                    |                                 | ОК                     |

Cliquer sur OK

A ce stade, le BOC devra faire le **changement de service**. Dans « **Option** », choisir « **changement de service** » et attribuer la **chambre concernée**. Pour le JAF, le **cabinet concerné**.

WINCI attribue un n° **RG définitif** de type : 21/0000

Un **AR** est automatiquement généré

| ins  | ENVOI D'UN    | A.R. PAR E-MAIL                                                                               |          |    |
|------|---------------|-----------------------------------------------------------------------------------------------|----------|----|
|      | A (1)         |                                                                                               |          |    |
|      | 089663.го     | bertcecile@avocat-conseil.fr                                                                  | <u>.</u> | 2  |
|      |               |                                                                                               |          | MP |
|      |               |                                                                                               |          |    |
|      | Cc (0)        |                                                                                               |          |    |
|      |               |                                                                                               | <u>.</u> | 2  |
|      |               |                                                                                               | in آ     | MP |
|      |               |                                                                                               |          |    |
|      | Objet         | Re : Orientation [21/A0547] 22/06/2021 /TEOR\ 2 Transmission enconduring                      | 1        |    |
|      | Dolor         |                                                                                               |          |    |
|      | PJ (0)        |                                                                                               | 1        |    |
|      |               |                                                                                               | Ø        |    |
|      |               |                                                                                               |          |    |
|      |               |                                                                                               |          |    |
|      |               |                                                                                               | 1        |    |
| 2015 | <u>C</u> orps | Accusé de réception du message de 089663.robertcecile@avocat-conseil.fr du 22/06/2021 à 15:14 |          |    |
| uce  |               |                                                                                               |          |    |
| ITR  |               |                                                                                               |          |    |
| INIS |               |                                                                                               |          |    |
|      |               |                                                                                               |          |    |
| IVI  |               |                                                                                               |          |    |
| uv   |               |                                                                                               |          |    |
| GE   |               |                                                                                               |          |    |
| t(s  |               | <u> </u>                                                                                      |          |    |
|      |               |                                                                                               |          |    |

**Pour informer l'avocat du numéro RG définitif**, le greffe doit créer un événement (événement +) afin que l'avocat puisse récupérer le numéro RG définitif :

| Audience (3) Décision (2) Evénement (11) M.I. (0) Recours (0) | Certificats (0) Véri <u>f</u> . dépens (0) MARD (0) |           |       |
|---------------------------------------------------------------|-----------------------------------------------------|-----------|-------|
| 11 EVENEMENTS                                                 | <b></b>                                             | Btat 200M | 🙌 🕂 🗕 |

Choisir l'évènement : « **AVRG** » et mettre en destinataire l'avocat. Puis cliquer sur ok, choisir le demandeur, valider et envoyer le document à l'avocat.

| AFFAIRE N° 2         | 1/00001 - CREA | TION D'UN EVENE | MENT           |                |            |         |
|----------------------|----------------|-----------------|----------------|----------------|------------|---------|
| Date événe           | ment           | 23/06/2021      |                |                |            |         |
| <u>é</u> vénement    | AVRG 🛞         | Avis à l'avocat | t de l'attribu | ion d'un numér | o de RG    |         |
|                      |                |                 |                |                |            |         |
|                      |                |                 |                |                |            |         |
|                      |                |                 |                |                |            |         |
| -                    |                | 0               |                |                |            |         |
| <u>D</u> estinataire | ;              | l               |                |                |            |         |
|                      |                |                 |                |                |            |         |
|                      |                |                 |                |                |            |         |
|                      |                |                 |                |                |            |         |
|                      |                |                 |                |                |            |         |
|                      |                |                 |                |                |            |         |
|                      |                |                 |                |                |            |         |
|                      |                |                 |                |                |            |         |
| Co <u>m</u> mentair  | e              |                 |                |                |            | <b></b> |
|                      |                |                 |                |                |            | -       |
|                      |                |                 |                |                |            |         |
|                      |                |                 |                |                |            |         |
|                      |                |                 |                |                | <u>O</u> ¶ | Annuler |
| -                    |                |                 |                |                |            |         |

Dans l'évènement « **AVRG** » sera préciser : les noms du demandeur et défendeur, le numéro RG définitif, la chambre, la date de l'audience et l'heure.

Enfin, le BOC transmet le dossier à la chambre concernée.

#### Les particularités :

- Concernant les assignations en intervention forcée: il conviendra de suivre le circuit habituel, à savoir le placement au fond, le greffe transmet un avis pour donner la date de l'audience à l'avocat. Il s'agit d'éviter un allongement des délais.
- Concernant <u>l'ancienne procédure de divorce après ONC</u> : il conviendra de suivre le circuit initial, à savoir :
  - L'avocat adresse un message RPVA en passant par le numéro RG déjà attribué lors de l'enregistrement de la requête en divorce et sollicite une date de conférence en joignant le projet d'assignation et en choisissant l'évènement « 5.Demande prise de date après ONC ». Un accusé de réception sera transmis à l'avocat indiquant la date de l'audience et l'horaire.
  - Le placement de l'assignation se fera par message RPVA en passant par le numéro RG attribué à l'ONC. L'avocat choisit l'évènement « Assignation en

**divorce ou séparation de corps** ». Le greffe transmettra ensuite un bulletin comprenant la date de l'audience, l'horaire et le cabinet.

- Concernant le JEX/ saisies immobilières : Uniquement le projet d'assignation et le placement de l'assignation, ainsi que le commandement se feront par le module WINCI pour la prise de date. Toutes les autres pièces, notamment le cahier des conditions de ventes et les dires seront remis directement au greffe en version papier.
- > Le traitement de l'audience d'orientation :
  - Il conviendra pour les magistrats ou les greffiers de se positionner sur le service « **bureau d'ordre civil** » pour traiter l'audience d'orientation. C'est également sur ce service que vous pourrez éditer le rôle d'audience.

## **Etape 4 : Annulation prise de date**

Si l'avocat ne souhaite plus engager la procédure, il adresse un message sur la boîte structurelle du BOC : <u>boc.poleciviltj-versailles@justice.fr</u>

La boîte structurelle JEX mobilier : jex.tj-versailles@justice.fr

La boîte structurelle JEX saisies immobilières : saisieimmo.tj-versailles@justice.fr

La boîte structurelle des référés : referes.tj-versailles@justice.fr

La boîte structurelle de la PAF : <u>civil03.tj-versailles@justice.fr</u>

La boîte structurelle du JAF : jaf.tj-versailles@justice.fr

Comprenant : le numéro RG provisoire avec la lettre A et le nom des parties.

Directrice des services de greffe judiciaire

Leïla GRONDIN